# 教育支援情報サービスシステム(GRIPS Gateway)

# 操作マニュアル (学生用)

令和6年2月20日

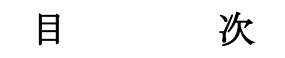

| 1. GRIPS ホームページからのアクセス | 1 |
|------------------------|---|
| 2. ログイン                | 1 |
| 3. ポップアップブロックが表示された場合  | 2 |
| 4. 履修登録                | 2 |
| 4.1 履修登録方法             |   |
| 4.2 シラバス閲覧             | 4 |
| 4.3 履修登録申請書と時間割        | 4 |
| 4.4 CSV 出力             | 5 |
| 4.5 履修登録取消             | 5 |
| 4.6 履修登録確認票            | 6 |
| 5. 成績照会                | 7 |
| 5.1 成績照会(学期)           | 7 |
| 5.2 成績照会(全体)           |   |
| 5.3 履修登録状況 CSV 出力      |   |
| 6. 講義情報                |   |
| 7. 各種申請                | 9 |
| 7.1 学籍異動申請             | 9 |
| 7.2 各種証明書発行申請          |   |
| 8. 教員・学生検索             |   |
| 9. アンケート               |   |
| 9.1 授業アンケート、一般         |   |
| 9.2 授業アンケート公開          |   |
| 10. 在留カードアップロード        |   |
| 11. Link               |   |
| 12. 個人設定               |   |
| 12.1 画面設定              |   |
| 12.2 プライバシー設定          |   |
|                        |   |

GRIPS Gateway (G-way) は、学生が履修登録、成績照会、アンケートの回答、各種申請等を行うための オンライン・システムです。

1. GRIPS ホームページからのアクセス

GRIPS ホームページの[Intranet]をクリックします。

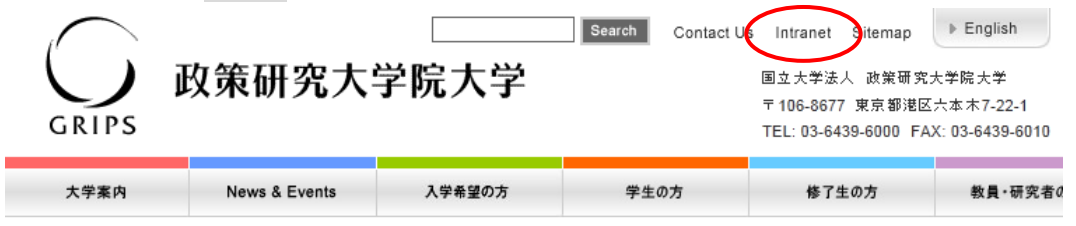

2. ログイン

GRIPS Gateway (G-way) (<u>https://gportal.grips.ac.jp/fw/dfw/ASTSV004/</u>) にアクセスし、 GRIPS ID と GRIPS パスワードを入力して[Login]ボタンをクリックしてください。

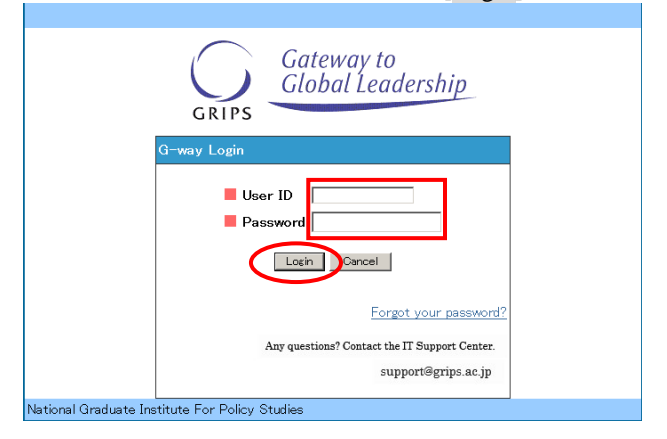

| nuir o cuiteinta                            |                                                                    |                           |
|---------------------------------------------|--------------------------------------------------------------------|---------------------------|
| OME TOP                                     |                                                                    |                           |
| IENU                                        | 演奏情報                                                               |                           |
|                                             | 通道日 時限 科目名 / 通貨室                                                   |                           |
|                                             | 後濃 02/16(金) 3 Social Security System in Japan Lecture Room G 語音楽G  |                           |
|                                             | 構選 02/16 (金) 5 International Development Policy                    |                           |
| (注:) (1) (1) (1) (1) (1) (1) (1) (1) (1) (1 | Lecture Room E 講義至日                                                |                           |
| · 罕生検索 0                                    | Americational Development Pointy Lecture Room E 講義室E               |                           |
| 7-1- O                                      | (i) shares                                                         |                           |
| 情報更新 📀                                      | ○ 400000<br>时限 科目名 / 通道室                                           | 85                        |
| 0                                           | 1 Government and Market                                            | HATANAKA Kaon             |
| RE 0                                        | Lecture Room E BRAZE                                               | and PLC Test              |
|                                             | 2 Coverimenta a Greater<br>Lecture Room E 講義室E                     | and PLC Test              |
|                                             | 3 P Social Security System in Japan<br>Lecture Room G 講尊市G         | Ono Taichi and P<br>Test  |
|                                             | 4 Social Security System in Japon<br>Liedure Room G 世報部の           | Ono Taichi and P<br>Test  |
|                                             | 5 <b>P</b> International Development Policy<br>Lecture Room E 開新語F | OHNO Izumi en<br>PLC Test |
|                                             | 6                                                                  |                           |
|                                             | 圖 凌將爭項                                                             |                           |
|                                             | お知らせ」<br>Gwayマニュアル                                                 |                           |
|                                             | お知らせ 学年階                                                           |                           |
|                                             | お知らせ 履修登録について                                                      |                           |
|                                             | お知らせ<br>学語発動申請について                                                 |                           |
|                                             | お知らせ 単語書 (インターンシップ)                                                |                           |
|                                             | 初知らせ 博士課程学生への怪情的支援について                                             |                           |

トップ画面には次の3種類の情報が表示されます。

- ・ 講義情報:当日から1週間以内の担当科目についての変更情報
- 時間割 :当日のスケジュール
- ・ 連絡事項:お知らせの一覧。タイトルをクリックすると、詳細を閲覧できます。

画面の左側の MENU には利用可能な各種サービスへのリンクが配置されています。

| MENU       |   |     |                   |
|------------|---|-----|-------------------|
| 履修・シラバス・成績 | 0 | ← → | <b>雇修・シラバス・成績</b> |
| 講義情報       | 0 |     | ▶ 履修登録            |
| 各種申請       | 0 |     | ▶ シラバス検索          |
| 教員・学生検索    | 0 |     | ▶ 成績照会            |
| アンケート      | 0 |     |                   |
| 学生情報更新     | 0 |     |                   |
| Link       | 0 |     |                   |
| 個人設定       | 0 |     |                   |

各項目の[+]をクリックすると詳細メニューが表示されます。

# 3. ポップアップブロックが表示された場合

メニューから各処理画面に移る際に次のようなメッセージが表示される場合は、 [このサイトのオプション(O)]及び[常に許可(A)]を選択します。 メッセージの表示が異なる場合は、ブラウザのヘルプ画面を参照してください。

| Internet Explorer によって * <b>.grips.</b> | ac.jp からのポップアッ: | プがブロックされました。     | × |
|-----------------------------------------|-----------------|------------------|---|
|                                         | 一度のみ許可(A)       | このサイトのオプション(0) ▼ | • |
|                                         |                 | 常に許可(A)          | _ |
|                                         |                 | 造加の設定(M)         |   |

#### 4. 履修登録

Gates we in Casher Lese

 GRIPS Gateway メニュー「履修・シラバス・成績」から[履修登録]をクリックすると、 履修登録(事前)、履修登録変更、履修登録取消ができます。

| 演員指数                                                                    |                               |
|-------------------------------------------------------------------------|-------------------------------|
| 講義日 時限 科目名 / 講義室                                                        |                               |
| (推調) 02/16 (金) 3 Social Security System in Japan<br>Lecture Room G 講義愛G |                               |
| 福葉 02/16(金) 5 International Development Policy<br>Lecture Room E 講義帝日   |                               |
| (快調 02/19 (月) 5 International Development Policy<br>Lecture Room E 講査部E |                               |
| (5) 時間割                                                                 |                               |
| 時限 科目名 / 講義室                                                            | 相当                            |
| 1 Government and Market<br>Lecture Room E 講義室E                          | HATANAKA KOOT<br>and PLC Test |
| 2 Government and Market<br>Lecture Room E 講師 距目                         | HATANAKA Kaor<br>and PLC Test |
| 3 (P Social Security Syntem in Jepen<br>Lecture Room G 調致進G             | Ono Teichi and I<br>Teist     |
| 4. Social Security System in Jepan<br>Lacture Room G 調致進G               | Ono Teschi and P<br>Test      |
| 5 P Internetional Development Policy<br>Lecture Room E 価格安日             | OHNO Izumi ani<br>PLC Test    |
| 6                                                                       |                               |
| <b>国</b> 港略申道                                                           |                               |
| お知らせ G-weyマニュアル                                                         |                               |
| お知らせ 学年間                                                                |                               |
| 「接触合理」「「「標格管理について                                                       |                               |
| お知らせ 学連案動申請について                                                         |                               |
| 総理合せ 中国書(インターンシップ)                                                      |                               |
| 採用日本                                                                    |                               |
|                                                                         |                               |

2. 各学期で定められた期間に応じて、「履修登録」、「履修登録取消」、「履修登録確認票参照」の いずれかの画面が開きます。

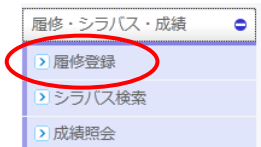

4.1 履修登録方法

4.

6.

1. 履修登録(事前)及び履修登録変更期間中は次のような画面が開きます。

|           | 13                                        | 118豆芽 - 史初 |               |     |
|-----------|-------------------------------------------|------------|---------------|-----|
|           | プログラム                                     | 学籍番号       | 氏名            |     |
| oung Lead | lers Program (School of Local Governance) | sg-stu     | PlannersX 太郎X | - ( |
|           | 1                                         |            |               |     |
|           | 2                                         |            |               | 7   |
|           | 3                                         |            |               |     |
|           | 4                                         |            |               |     |
|           | 5                                         |            |               |     |
|           | 6                                         |            |               |     |
|           | 1                                         |            |               |     |
|           | 2                                         |            |               |     |
|           | 3                                         |            |               |     |
|           | 4                                         |            |               |     |
|           | 5                                         |            |               |     |
|           | 6                                         |            |               |     |
|           | 1                                         |            |               |     |
|           | 2                                         |            |               |     |
|           | 3                                         |            |               |     |
| 54 I      | 4                                         |            |               |     |

- 2. プルダウンメニューをクリックすると、履修可能な科目の一覧が表示されます。
- 3. 複数の曜日時限に開講される科目の場合は、いずれかの曜日時限で選択内容を変更すると、連動して 他の曜日時限の内容も更新されます。

|   | 3        |                                                  | *        |         |          |
|---|----------|--------------------------------------------------|----------|---------|----------|
|   | 4        |                                                  | ~        |         |          |
|   | 5        | 計量経済学 []                                         |          |         |          |
|   | 6        | 計量経済学 [spring session  ]                         |          |         |          |
|   | 1        | Public Economics [spring]                        |          |         |          |
|   | 2        | Financial Economics (spring session I)           |          |         |          |
|   | 3        | Applied Development Research I, II, III [spring] |          |         |          |
|   |          |                                                  | ~        |         |          |
| Ľ | 人下の >    | メッセージが表示されるので、                                   | 確認後[OK]オ | ドタンをクリッ | クしてください。 |
|   | Web ページか | らのメッセージ ステ                                       |          |         |          |

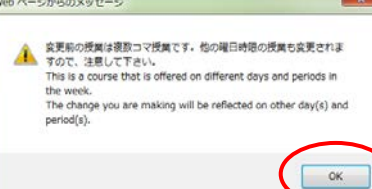

履修を希望する科目の選択が終わったら[登録]ボタンをクリックしてください。
 ※「履修登録」画面で科目を選択しただけでは登録は完了しないので注意してください。

|        |                                                                                                    |                                                                                                    |                                |                        |                                                                                             | 20-02 01-12 12 24-02 41 |        | 1 |
|--------|----------------------------------------------------------------------------------------------------|----------------------------------------------------------------------------------------------------|--------------------------------|------------------------|---------------------------------------------------------------------------------------------|-------------------------|--------|---|
|        | プログラム                                                                                                    |                                                                                                    | 学籍委号                           |                        | 氏名                                                                                          | (現信中含む)                 | 植得单位数計 |   |
|        | Young Leaders Program (School                                                                                        | of Local Governance)                                                                                             | sg-stu                         |                        | PlannersX 大炮X                                                                               | 20                      |        | 1 |
|        | 1                                                                                                    | 2                                                                                                    | 3                              |                        | 4                                                                                           | 5                       | 6      | 1 |
| Mon    | Strategies for Editing and Revising<br>Icredits<br>Lecture Room E 28<br>A NE                                         | Global Governance: Leadership and<br>Negotiation 2credits<br>Lecture Room D 武術<br>家D                             |                                |                        | Dasic Japanese 2A Icredits<br>1 Lecture Room E 講義定因                                         |                         |        |   |
| Tur    | Empirics of Macroeconomic Policies<br>and International Finance 2credits<br>.ecture Room B 188(18)<br>B (1978)98(18) | Empirics of Macroeconomic Policies<br>and International Pinance 2credits<br>Lecture Room B SEALE<br>B (3H MERCRO |                                |                        | State Building and Development<br>2credits<br>and ONTMARU Takeshi<br>Lecture Room H JEANING |                         |        |   |
| Wed    |                                                                                                    |                                                                                                    |                                |                        | State Building and Development<br>2credits<br>Lecture Room H 即義後的                           |                         |        |   |
| Thu    |                                                                                                    | Global Governance: Leadership and<br>Segutiation Scredits<br>i Lecture Room D 認識<br>家D                           | Education Policy Scr<br>Lectur | edits<br>e Room D 講義堂D | Education Policy Scredits<br>Lecture Room D 武政定D                                            |                         |        |   |
| Pri    |                                                                                                    |                                                                                                    |                                |                        |                                                                                             |                         |        |   |
| Sat    |                                                                                                    |                                                                                                    |                                |                        |                                                                                             |                         |        |   |
|        |                                                                                                    |                                                                                                    |                                |                        |                                                                                             |                         |        |   |
| Others |                                                                                                    |                                                                                                    |                                |                        |                                                                                             |                         |        |   |
|        |                                                                                                    |                                                                                                    |                                |                        |                                                                                             |                         |        |   |
|        | -                                                                                                    |                                                                                                    |                                |                        |                                                                                             |                         |        | I |
|        |                                                                                                    |                                                                                                    |                                | Remarks                |                                                                                             |                         |        |   |

7. 必ず履修登録内容を確認してください。

 履修登録科目が適切でない場合は以下の画面が表示されます。
 [戻る]ボタンをクリックし、「履修登録」画面に戻ってエラー箇所を修正のうえ、再度[登録]ボタンを クリックしてください。

| Course Regstra                  | tion Error                                                                                 |
|---------------------------------|--------------------------------------------------------------------------------------------|
| An error has occur              | ed on your regstration This registration can not be completed.                             |
| 履修間違いがあります.                     | 履修は金録されていません。                                                                              |
| [003] Trade and Industrial Devi | dopment[] (香・後:月9曜日 3時限)(は同一6曜日時限で他の授業と重速しています。 / Trade and Industrial Development [] (香・後 |
| 月曜日 3時限) overlaps with or       | for courses with the same time.                                                            |
| [003] 計量データ解析法 [] (構            | ■後:月曜日3時限)(3同一曜日時限で他の授業と重視しています。/計量データ解析法Ⅱ(槽・後:月曜日3時限) overlaps                            |
| with other courses with the sam | time.                                                                                      |
|                                 | 既得量時面面に戻り、既得を得正してください。                                                                     |

 9. 履修登録期間中は何度でも登録内容の修正が可能です。
 登録済みの科目は「履修登録」画面に表示されます。
 ※当学期以前から履修している科目や事前に教務担当が登録した科目は(黄色ハイライト)、
 登録を取り消すことはできません。

#### 4.2 シラバス閲覧

1. 各時限のボタンをクリックすると、履修可能な科目の一覧が表示されます。

|              | ゴログミン 学校手旦 丘々                                                                 | _ |
|--------------|-------------------------------------------------------------------------------|---|
| Young Leader | アログラム 子相論方 FC名<br>Program (School of Local Governance) sg=stu PlannersX 太郎X   |   |
|              | Strategies for Editing and Revising (     Winter)                             |   |
| mon          | 2 Global Governance: Leadership and Negotiation ( Winter)                     |   |
|              | 3                                                                             |   |
|              | 4Basic Japanese 2A (illimitial initia) (Winter)                               |   |
|              | 6                                                                             |   |
|              | 1Empirics of Macroeconomic Policies and International Finance (i [Winter]     |   |
| C            | 2 Empirics of Macroeconomic Policies and International Finance (I ) [Winter]  |   |
| tue          | 3                                                                             |   |
|              | 4State Building and Development ( [Winter]                                    |   |
|              | 6                                                                             |   |
| 1            | 1                                                                             |   |
|              | 2                                                                             |   |
| wed          | 3                                                                             |   |
|              | 4 State Building and Development (: ) [VVinter]                               |   |
|              | 6                                                                             |   |
|              | 1                                                                             |   |
|              | 2 o Global Governance: Leadership and Negotiation (KOMATSU Masayuki) [Winter] |   |
|              | 3 • Education Policy () [Winter]                                              |   |

2. [閲覧]ボタンをクリックすることでシラバスを参照することができます。

| GRIPS  | Gateway to<br>Global Leade | rship政策研究大学院大学                                                             |
|--------|----------------------------|----------------------------------------------------------------------------|
| Aca    | ademic Matters             | 科目一覧                                                                       |
|        | ≹∰⊟ ∶tuesday               | 時限 · 2                                                                     |
| 学期     | 科目番号                       | 科目名 担当者 シラバス                                                               |
| Winter | ECO 2890E                  | Project Cycle Management and<br>International Development Evaluation       |
| Winter | ECO3470E                   | Empirics of Macroeconomic Policies and IIIIIIIIIIIIIIIIIIIIIIIIIIIIIIIIIII |
|        |                            |                                                                            |

#### 4.3 履修登録申請書と時間割

- 1. 「履修登録」画面に表示されない科目の履修を希望する場合は、 [履修登録申請書]ボタンをクリック して申請書をダウンロードします。
- 2. 申請書に必要事項を記入し、教務担当 (ast@grips.ac.jp)まで Eメールにて提出してください。
- 3. 「履修登録」画面にある[時間割]ボタンをクリックすると、その学期の時間割を確認することができます。

| IPS C      | lobal Lee   | adership 。 III III III III III III III III III                               | - |
|------------|-------------|------------------------------------------------------------------------------|---|
|            |             | 履修登録・更新                                                                      |   |
|            | フ           | ログラム 学籍番号 氏名                                                                 |   |
| Young Lead | ers Program | i (School of Local Governance) sg=stu PlannersX 太脱X                          |   |
|            | 1           | Strategies for Editing and Revising (Image and Image (IWinter)               |   |
|            | 2           | Global Governance: Leadership and Negotiation (Winter)                       |   |
| mon        | 3           |                                                                              | _ |
|            | 4           | Basic Japanese 2A (Intelline and ) [Winter]                                  | _ |
|            | 5           |                                                                              | _ |
|            | 6           |                                                                              | _ |
|            | 1           | Empirics of Macroeconomic Policies and International Finance () [Winter]     | _ |
|            | 2           | _ Empirics of Macroeconomic Policies and International Finance (I ) [Winter] | _ |
| tue        | 3           |                                                                              | _ |
|            | 4           | State Building and Development ( [Winter]                                    | _ |
|            | 5           |                                                                              | _ |
|            | 6           |                                                                              | _ |
|            | 1           |                                                                              | _ |
|            | 2           |                                                                              | _ |
| wed        | 3           |                                                                              | _ |
|            | 4           | State Building and Development (: ) [Winter]                                 |   |
| 1          | 5           |                                                                              |   |
|            | 6           |                                                                              |   |
| 1          | 1           |                                                                              |   |
| 1          | 2           | Global Governance: Leadership and Negotiation (KOMATSU Masayuki) [Winter]    |   |
| thu        | 3           | e Education Policy (                                                         |   |
| thu        | 4           | e Education Policy ( Winter)                                                 |   |

#### 4.4 CSV 出力

[CSV 出力]ボタンをクリックするとその時点で登録している履修科目の一覧を CSV ファイルでダウン 1. ロードできます。

ファイルを開く場合は[開く]ボタンをクリックし、保存する場合には[保存]ボタンをクリックしてくだ さい。

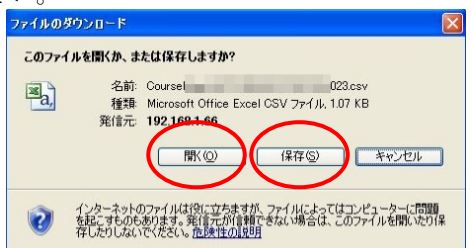

#### 4.5 履修登録取消

履修登録取消期間中は次のような「履修登録取消」画面が開きます。 1.

| GRI   | )<br>PS | Gateway to<br>Global Leadership |                     | 20<br>履修登                   | )11<br>録取消                    |                 | <u> 最终全纬確認</u> 票                                                                                                    | 履修登録取消            |
|-------|---------|---------------------------------|---------------------|-----------------------------|-------------------------------|-----------------|----------------------------------------------------------------------------------------------------|-------------------|
|       |         | プログラル                           | L                   |                             | 学辞香号                          |                 | 氏名                                                                                                    |                   |
|       |         | Young Leaders Program (Scho     | ol of Local Governa | nce)                        | og-otu                        |                 | PlannersX 太郎X                                                                                                    |                   |
| 約済したの | 、料目にチ:  | 19ウをつけ履修登録取消ボタンを押し              | てくだきい。 Please cl    | heck the box for the course | to withdraw and click the Wit | hdrawal button. |                                                                                                    | Update Time : Lab |
| 888   | 制限      | 学期                              | 科目番号                |                             | 科目名                           |                 | 担当者                                                                                                    | 履修登録取消            |
|       | 1       | Winter                          | LAN0060E            | Strategies for Editing and  | l Revising                    |                 | the second second                                                                                                    |                   |
|       | 2       | Winter                          | PAD2580E            | Global Governance: Leade    | rship and Negotiation         |                 | A REAL PROPERTY AND A REAL PROPERTY AND A REAL |                   |
|       | 3       |                                 |                     |                             |                               |                 |                                                                                                    |                   |
| mon   | 4       | Winter                          | LAN1020JA           | Basic Japanese 2A           |                               |                 |                                                                                                    |                   |
|       | 5       |                                 |                     |                             |                               |                 |                                                                                                    |                   |
|       | 6       | Winter                          | ECO3340E            | Urban Development and F     | Real Estate Policy            |                 | the second second second second second second second second second second second second second second second se                                                                                                    |                   |
|       | 1       | Winter                          | EC03470E            | Empirics of Macroeconom     | ic Policies and International | Finance         |                                                                                                    |                   |
|       | 2       | Winter                          | ECO3478E            | Empirics of Macroeconom     | ic Policies and International | Finance         | 1000                                                                                                    |                   |
|       | 3       |                                 |                     |                             |                               |                 |                                                                                                    |                   |
| tue   | 4       | Winter                          | GEN3900E            | State Building and Develo   | opment                        |                 |                                                                                                    |                   |
|       | 5       |                                 |                     |                             |                               |                 |                                                                                                    |                   |
|       | 6       |                                 |                     |                             |                               |                 |                                                                                                    |                   |
|       | 1       |                                 |                     |                             |                               |                 |                                                                                                    |                   |
|       | 2       |                                 |                     |                             |                               |                 |                                                                                                    |                   |
|       | 3       |                                 |                     |                             |                               |                 |                                                                                                    |                   |
| wed   | 4       | Winter                          | GEN3900E            | State Building and Develo   | opment                        |                 |                                                                                                    |                   |
|       | 5       |                                 |                     |                             |                               |                 |                                                                                                    |                   |
|       | 6       | Winter                          | EC03340E            | Urban Development and P     | Real Estate Policy            |                 | the second second second second second second second second second second second second second second second se                                                                                                    |                   |

履修登録を取り消したい場合は、対象科目の[履修登録取消]ボックスをクリックしてチェックを入れ 2. ます。履修登録取消を解除したい場合は、チェックの入っている[履修登録取消]ボックスを再度クリ ックしてチェックを外します。

※教務担当が履修登録した科目は取り消しできません。

- 3. 複数の曜日時限に開講される科目の場合は、いずれかの曜日時限で選択内容を変更すると、連動して 他の曜日時限の内容も更新されます。
- 4. 以下のメッセージが表示されるので、確認後[OK]ボタンをクリックしてください。

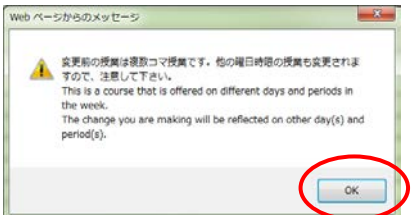

5. 最後に[履修登録取消]ボタンをクリックしてください。

|       |           | 70                     | 552.<br>School of Local Occarry | 学時番号                                                       | 氏名<br>Playanty 本部y                                                                                                    |               |
|-------|-----------|------------------------|---------------------------------|------------------------------------------------------------|----------------------------------------------------------------------------------------------------|---------------|
|       | 1         | oung Leaders Program G | school of Local Governa         | serstu                                                     | Plannersk (A,B)A                                                                                                    |               |
| の消したの | 利目にチェックを、 | XT服修登録取消ボタンを           | 押してくだざい。 Please cl              | teck the box for the course to withdraw and click the With | drawal button.                                                                                                    | update time : |
| 118   | 1:158     | 学期                     | 科目番号                            | 料目名                                                        | 担当者                                                                                                    | 服修登绿歌演        |
|       | 1         | Winter                 | LAN0050E                        | Strategies for Editing and Revising                        | and service laters                                                                                                    |               |
|       | 2         | Wester                 | PAD2580E                        | Global Governance: Leadership and Negotiation              | Contraction of the local sectors of the local sectors of the local secto |               |
|       | 3         |                        |                                 |                                                            |                                                                                                    |               |
| mori  | 4         | Winter                 | LAN1020JA                       | Basic Japanese 2A                                          | 100 M 100 M                                                                                                    | 1             |
|       | 5         |                        |                                 |                                                            |                                                                                                    |               |
|       | 6         | Winter                 | EC03340E                        | Urban Development and Real Estate Policy                   | termine or a second                                                                                                    | 2             |
|       | 1         | Winter                 | EC03470E                        | Empirics of Macroeconomic Policies and International F     | inance                                                                                                    | <u> </u>      |
|       | 2         | Wester                 | EO03470E                        | Empirics of Macroeconomic Policies and International F     | inance III. III. III.                                                                                                    | 0             |
|       | 3         |                        |                                 |                                                            |                                                                                                    | 6             |
|       | 4         | Winter                 | GEN3900E                        | State Building and Development                             | and the second second second second                                                                                                    |               |
|       | 5         |                        | -                               | 1                                                          |                                                                                                    | 1             |
|       | 8         |                        |                                 |                                                            |                                                                                                    |               |
|       | 1         |                        |                                 | 2                                                          |                                                                                                    |               |
|       | 2         |                        |                                 |                                                            |                                                                                                    |               |
| wed   | 3         |                        |                                 |                                                            |                                                                                                    |               |
|       | 4         | Winter                 | GEN3900E                        | State Building and Development                             | the second second secon |               |
|       | 5         |                        |                                 |                                                            |                                                                                                    |               |
| _     | 6         | Winter                 | ECO3340E                        | Urban Development and Real Estate Policy                   | COMPACT OF COMPACT                                                                                                    | 2             |
|       | 1         |                        |                                 |                                                            |                                                                                                    |               |
|       | 2         | Wester                 | PAD2580E                        | Global Governance: Leadership and Negotiation              | - Contraction of the local division of the local division of the l |               |
| thu   | 3         | Winter                 | EDU2000E                        | Education Policy                                           | 1000 0000                                                                                                    | 0             |
|       | 4         | Winter                 | EDU2000E                        | Education Policy                                           | 10000000000                                                                                                    |               |
|       | 5         |                        | _                               |                                                            |                                                                                                    |               |
|       | 6         |                        |                                 |                                                            |                                                                                                    |               |

6. 履修登録取消期間中は何度でも登録内容の修正が可能です。 履修登録取消をした科目は、「履修登録取消」画面の科目右側にある[履修登録取消]ボックスに チェックが入った状態で表示されます。

# 4.6 履修登録確認票

1. 履修登録(事前)、履修登録変更、履修登録取消のいずれの期間でもない場合には次のような 「履修登録確認票」画面が開きます。

| 7097L                                              |                                                                                                    |                                                                                                    | 学務委令                                    | <b>药</b> :名                                                                              | 都得見込単位数計<br>(現在中含む) | 修得单位数計 |
|----------------------------------------------------|----------------------------------------------------------------------------------------------------|----------------------------------------------------------------------------------------------------|-----------------------------------------|------------------------------------------------------------------------------------------|---------------------|--------|
| Young Leaders Program (School of Local Governance) |                                                                                                    |                                                                                                    | sg-stu                                  | PlannersX X/BX                                                                           | 20                  |        |
|                                                    | ă.                                                                                                    | 2                                                                                                    | 1                                       | 4                                                                                        | 4                   | 6      |
| 8-1                                                | Strategies for Editing and Revising<br>Loredits<br>Loctare Room E 25<br>M MRT                                  | Giobal Governance' Leadership and<br>Negotiation Scredits<br>Lecture Room D (R.M.<br>185)                    |                                         | fanis Japanese 2A icredits<br>Lecture Room E 講員第五                                        |                     |        |
| Tie                                                | Expirics of Manroeconomic Polizies<br>and International Finance Scredits<br>.ecture Boom B (#44)<br>B (#18498) | Empiries of Macroscounds Policies<br>and International Pinasce Scredits<br>Lecture Roos B (RA)<br>1 (PINAND) |                                         | State Building and Development<br>Scredits<br>and OWIMARE Takeshi<br>Lecture Room H 健美主任 |                     |        |
| Fel                                                |                                                                                                    |                                                                                                    |                                         | State Building and Development<br>Development<br>Lecture Roon 日 使再成化                     |                     |        |
| n.                                                 |                                                                                                    | Global Governance' Leadership and<br>Negotiation Scredits<br>Lecture Room D (22)<br>HD                       | Education Policy Investit<br>Lecture Bo | s<br>on D 建氯亚<br>Lecture Roon D 建高型D                                                     |                     |        |
| Fri                                                |                                                                                                    |                                                                                                    |                                         |                                                                                          |                     |        |
| Sat                                                |                                                                                                    |                                                                                                    |                                         |                                                                                          |                     |        |
|                                                    |                                                                                                    |                                                                                                    |                                         |                                                                                          |                     |        |
| APRIL PROPERTY OF                                  |                                                                                                    |                                                                                                    |                                         |                                                                                          |                     |        |
|                                                    | a                                                                                                    |                                                                                                    |                                         |                                                                                          |                     |        |
|                                                    |                                                                                                    |                                                                                                    |                                         | Remarks                                                                                  |                     |        |
| Requ                                               | ired Courses: You have earned/are a                                                                            | expected to earn 0 credits (inclus                                                                           | ling ongoing courses)                   | Remarks<br>out of 18 credits.                                                            |                     |        |

2. 必要に応じて印刷をしたり、PDFファイルとしてダウンロードして保存することができます。

- 5. 成績照会
  - 1. GRIPS Gateway メニュー「履修・シラバス・成績」から[成績照会]をクリックすると、成績を照会する ことができます。\_\_\_\_

|   | <b>履修・シラバス・成績</b> |
|---|-------------------|
|   | > 履修登録            |
|   | ▶ シラバス検索          |
| < | ▶ 成績照会            |

2. メニュー画面には以下の3種類のボタンがあります。

| GRIPS       | 政策研究大学院大学                                                    |     |   |
|-------------|--------------------------------------------------------------|-----|---|
|             | Menu                                                         |     |   |
| ₩ Available | 成績照会(学期)<br>only after the grade release dates of each term. | 学期: | × |
|             | 成績照会(全体)                                                     |     |   |
|             | 履修登録状况 CSV出力                                                 | 学期: | × |
|             |                                                              |     |   |
|             |                                                              |     |   |
|             |                                                              |     |   |
|             |                                                              |     |   |
|             |                                                              |     |   |
|             |                                                              |     |   |
|             |                                                              |     |   |
|             |                                                              |     |   |
|             |                                                              |     |   |

# 5.1 成績照会(学期)

1. プルダウンメニューをクリックして、学期を選択します。

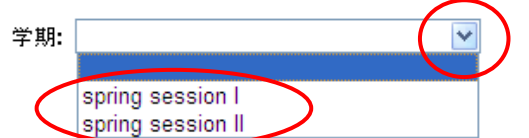

- 2. 学期を選択した後に[成績照会 (学期)]ボタンをクリックしてください。
- 3. それぞれの科目名の上に成績評価が表示されます。履修中の場合は「\*」が表示されます。

| 政策研究大学院大 | 学                                                                                                | 2011 Winter 冬学期                                                                                 |                                     |              |                                                 | 成績照会(学                       | 期)            |                                                                           |
|----------|--------------------------------------------------------------------------------------------------|-------------------------------------------------------------------------------------------------|-------------------------------------|--------------|-------------------------------------------------|------------------------------|---------------|---------------------------------------------------------------------------|
|          | プログラ                                                                                             | 4                                                                                               |                                     | 学籍番:         | -                                               |                              | 氏名            |                                                                           |
|          | Young Leaders Program (Scho                                                                      | col of Local Governance)                                                                        |                                     | se-stu       |                                                 |                              | PlannersX 太郎X |                                                                           |
|          |                                                                                                  | 1                                                                                               |                                     |              |                                                 |                              |               |                                                                           |
|          |                                                                                                  | 2                                                                                               |                                     | 3            |                                                 | 4                            | 5             | 6                                                                         |
| Mon      | Grade:*<br>Strategies for Enting and<br>Pevising Gredit                                          | Grade:A<br>Global Governance: Leadership<br>and Negotiation Credit:2<br>KOMATS                  |                                     |              | Grade:A<br>Basic Jap<br>Kondoh                  | anese 2A Credit:1            |               | Grade:D<br>Urban Development and Real<br>Estate Policy Credit:2<br>KANEMO |
| Tue      | Grade: B<br>Empirics of Macroeconomic<br>Policies and International<br>Finance Credit:2<br>KOEDA | Grade:B<br>Empirics of Macroeconomic<br>Policies and International<br>Finance Credit:2<br>KOEDA |                                     |              | Grade:Pas<br>State Buil<br>Developme<br>SON/OBE | s<br>ding and<br>nt Credit:2 |               |                                                                           |
| Wed      |                                                                                                  |                                                                                                 |                                     |              | Grade:Pas<br>State Buil<br>Developme<br>SON/OBE | s<br>ding and<br>nt Credit:2 |               | Grade:D<br>Urban Development and Real<br>Estate Policy Credit:2<br>KANEMO |
| Thu      |                                                                                                  | Grade:A<br>Global Governance: Leadership<br>and Negotiation Credit:2<br>KOMATS                  | Grade:B<br>Education Poli<br>OKAMOT | icy Credit:2 | Grade:B<br>Education<br>OK AMOT                 | Policy Credit:2              |               |                                                                           |
| Fri      |                                                                                                  |                                                                                                 |                                     |              |                                                 |                              |               |                                                                           |
| Sat      |                                                                                                  |                                                                                                 |                                     |              |                                                 |                              |               |                                                                           |
|          |                                                                                                  |                                                                                                 |                                     |              |                                                 |                              |               |                                                                           |
| Others   |                                                                                                  |                                                                                                 |                                     |              |                                                 |                              |               |                                                                           |
|          |                                                                                                  |                                                                                                 |                                     |              |                                                 |                              |               |                                                                           |
|          |                                                                                                  |                                                                                                 |                                     | 戻る           |                                                 |                              |               |                                                                           |

# 5.2 成績照会(全体)

- 1. 「成績照会(全体)」ボタンをクリックすると、2種類の表が表示されます。
- 2. 上段の表には、これまでに履修した全ての科目とその成績評価が表示されます。 履修中の場合は「\*」が表示されます。

|       |                                                                               |               | 19         | 視照云(主)中)                      |            |            |             |       |
|-------|-------------------------------------------------------------------------------|---------------|------------|-------------------------------|------------|------------|-------------|-------|
|       | 70754                                                                         | 学籍者           | 号          |                               | 氏名         |            | <b>標7</b> 子 | 定年月   |
|       | Young Leaders Program (School of Local Governance)                            | ag-0          | tu         | Pla                           | nnersX 太郎X |            | 2012        | /02   |
|       | 料目名                                                                           |               |            | 拉当                            | 単位数        | 修得         | 动期          | 評価    |
| 上四    | II Core Elective Co.                                                          |               |            |                               |            |            |             |       |
|       | Global Governance: Leadership and negotiation                                 | K             | OMATSU     | Masayuki                      |            |            |             | A     |
|       | [IV Elective Courses]                                                         |               |            |                               |            |            |             |       |
|       | Managing Cultural Diversity                                                   | A             | EKAWA-F    | AURE Noriko                   |            |            |             | G     |
|       | Introduction to Quantitative Methods                                          | 0             | IYAMA Ta   | tsuo and MOROHOSI Hozumi      |            | 2          |             | В     |
|       | Macroeconomics II                                                             | 0             | EGUCHI     | yoko                          |            | 1          |             | В     |
|       | Microeconomics II                                                             | Y             | OSHDA )    | uchiro                        |            | 4          |             | Α     |
|       | Education Policy                                                              | - 0           | KAMOTO     | Kaoru                         |            |            |             | B     |
|       | Labor Economics                                                               |               | UROSAW     | A Masako                      |            |            |             |       |
|       | (OTHER)                                                                       |               | 0.001      |                               |            |            |             |       |
|       | Empirics of Macroeconomic Policies and International Finance                  | K             | OEDA Ju    | ko                            |            |            |             | В     |
|       | Urban Development and Real Estate Policy                                      | -             | ANEMO IO   | ) Yoshfsugu                   |            | 1          |             | 0     |
|       | State Building and Development                                                |               | UNDER 1    | etsushi and SHIRAISHI Takashi |            | 1          |             | Pass  |
|       | Basic Japanese 2                                                              |               | ondon et a | 5L                            |            |            |             |       |
|       | O HER M                                                                       |               | AFATOLE    | AND BUILD                     |            |            |             |       |
|       | Strateges for Editing and Hevising                                            |               | ANA ISU:   | PORA Miyuki                   |            |            | ,           | · · · |
|       | Prospective number of credits (including & ongoing courses)                   |               |            |                               | 0          |            |             |       |
|       | a number of creats earled                                                     |               |            |                               | 2          | 1 <u> </u> |             |       |
|       | ●帰了要件                                                                         |               |            |                               |            |            |             |       |
|       |                                                                               | 区分            | }          |                               |            |            | 必要單位数       | 律得単位数 |
| 「段」   | E Required Courses                                                            |               |            |                               |            |            | 18          | 0     |
| 1.124 | E Core Elective Courses                                                       |               |            |                               |            |            | 8           | 2     |
|       | Total (I Required Courses, II Core Elective Courses, III Recommended Courses, | IV Elective C | lourse     |                               |            |            | 30          | 14    |
|       |                                                                               |               |            | 戻る                            |            |            |             |       |

3. 下段の表には、区分ごとの単位修得状況が表示されます。

#### 5.3 履修登録状況 CSV 出力

1. プルダウンメニューをクリックして、学期を選択します。

| spring session I<br>spring session II<br>summer<br>fall session I<br>fall session II<br>winter |  |
|------------------------------------------------------------------------------------------------|--|

2. [履修登録状況 CSV 出力]ボタンをクリックすると、その時点で登録している履修科目の一覧が CSV ファイルでダウンロードできます。

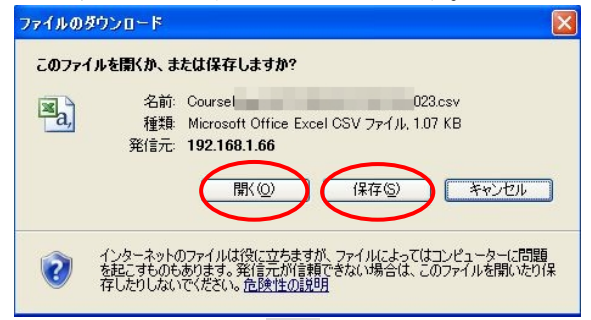

ファイルを開く場合は[開く]ボタンをクリック、 保存する場合には[保存]ボタンをクリックしてください。

#### 6. 講義情報

[休講]、[補講]または[講義室変更]をクリックすると、履修登録している講義情報の一覧が表示されます。

| 講義情報    | • |
|---------|---|
| ▶ 休講    |   |
| ▶ 補講    |   |
| ▶ 講義室変更 |   |
|         |   |

| 100  | 講員 | <b>茂情報:休</b> | 誦 < | < | 2024/02/19  | ~   | 検索  | >  | ● 履修科目のみ ○ 全て |
|------|----|--------------|-----|---|-------------|-----|-----|----|---------------|
| 講義E  | в  |              | 時限  |   | 科目名 / 講義語   | 室   |     |    |               |
| 02/1 | 9  | (月)          | 5   |   | 241000      | 14  |     |    | 6.21          |
|      |    |              |     |   | Lecture Roo | m E | 講義国 | ΞE |               |

# 7. 各種申請

1. GRIPS Gateway メニュー「各種申請」から、学籍の異動や各種証明書の発行を申請することができます。

| MENU         |                                                                                                    |                            |
|--------------|----------------------------------------------------------------------------------------------------|----------------------------|
|              | 3. 建筑市役                                                                                                  |                            |
| 8後・シラバス・成績 ( | は第日 №照 41日名 / 満載室                                                                                        |                            |
| 13/5# (      | a 02/16 (密) 3 Social Security System in Japan<br>Lecture Room G 開設運G                                     |                            |
| 100.0110     | 補通 02/16 (金) 5 International Development Policy                                                          |                            |
| 12496        | Gettine Koom E gaage     Gata     O2/19 (F)     S     International Development Pallox                   |                            |
|              | Locture Room E 講教室E                                                                                      |                            |
| シケート (       |                                                                                                    |                            |
| 生体和更新        | の一時期 料目名 / 開放室                                                                                           | 肥当                         |
| nk C         | 0 1 Government and Market                                                                                | HATANAKA Keon              |
| 1人:B)定 (     | 2 Government and Market                                                                                  | ano H.C. Tete              |
|              | Letture Room E 對無違E                                                                                      | and PLC Test               |
|              | 3                                                                                                    | Ono Taichi and PLC<br>Test |
|              | 4 Social Security System in Japan                                                                        | One Taichi and PLC         |
|              | Letture Room G 對義連G                                                                                      | Test                       |
|              | 3 P International Levelopment Honcy<br>Lacture Room E 講範空E                                               | PLC Test                   |
|              | 6                                                                                                    |                            |
|              | 四 波波中垣                                                                                                   |                            |
|              | あ <u>おわらせ</u> G-Wayマニュアル                                                                                 |                            |
|              | お約5世 学年展                                                                                                 |                            |
|              | - Shing                                                                                                  |                            |
|              | 8月8日 学校発動中語について                                                                                          |                            |
|              | 2018年 単連載 (インターンシップ)                                                                                     |                            |
|              | 20月5日 第二時間中全への18月6日について     5月5日 第二時間中全への18月6日について     5月5日 第二時間中全への18月6日について     5月5日 第二時間中全への18月6日について |                            |
|              |                                                                                                    |                            |
|              |                                                                                                    | ○ ページの先期                   |

#### 7.1 学籍異動申請

1. [学籍異動申請]をクリックしてください。

|            |   | -                                                            |                                                                   |        |
|------------|---|--------------------------------------------------------------|-------------------------------------------------------------------|--------|
| MENU       |   | 🧟 学籍異動申請 (2件)                                                |                                                                   |        |
| 習俗・シラバス・成績 | 0 | 申請日 異動申請区分                                                   | 申請理由                                                              | 状態     |
| 常義信報       | 0 | ■ 休学手続催認需.xds<br>※ 休学の場合は、「休学手続確認需」に入<br>病気による休学または退学の場合は、医問 | カの上、教務担当(sato@planners.co.jp)までメール添付で提出のこと。<br>肺の診断事を教務担当まで提出のこと。 |        |
| 5種中語       | ۰ |                                                              |                                                                   | 新規中語 🥖 |
| > 学籍異動申請   | • |                                                              |                                                                   |        |
| > 証明書発行中語  |   |                                                              |                                                                   |        |
| 改員・学生検索    | 0 |                                                              |                                                                   |        |
| ピンケート      | 0 |                                                              |                                                                   |        |
|            |   |                                                              |                                                                   |        |
| 学生情報更新     | 0 |                                                              |                                                                   |        |

- 2. [新規申請]をクリックすると新規申請画面が表示されます。
- 3. 「異動区分」で申請する区分を選択し、必要事項を入力の上、[申請]ボタンをクリックしてください。

| 異動申請区分* |           |                |                                 | ]            |   |
|---------|-----------|----------------|---------------------------------|--------------|---|
| 異動期間 *  | ※ 体学期間患了。 | ~<br>休学編録、選挙の場 | 入力形式: yyyy/mm/dd<br>給は時了日の入力不要。 | 例)2000/01/01 |   |
| 申請理由 •  |           |                |                                 |              | * |
|         |           |                | $\frown$                        |              | Ŧ |
|         |           |                | 戻る 中請                           |              |   |

- 4. 申請内容が画面に表示されます。
- 5. 申請内容を修正する場合は[MODIFY]をクリックし、申請を取り消す場合は[DELETE]をクリックして ください。

| 中請日                                                                                                    | 翼動申請区分                                               | 申請理由                                   | 状理  |      |
|----------------------------------------------------------------------------------------------------|------------------------------------------------------|----------------------------------------|-----|------|
| <ul> <li>         ・</li> <li>         ・</li></ul> | <del>法確認累 xis</del><br>bit。「休学手続確認累」に入力の             | の上、教務損当 (ext@grips.ac.jp) までメール挙付で提出のこ | E.  |      |
|                                                                                                    |                                                      |                                        | 新規  | 申請 🏠 |
| 2012/02/1                                                                                                    | 1 Leave of Absence / 休学<br>(2012/02/01 ~ 2012/02/01) | For private-matters / 私事都合のため          | 申請中 |      |

# 7.2 各種証明書発行申請

1. [各種証明書発行申請]をクリックしてください。

| Gateway to<br>Global Leadership                       |             |                     |                                           |            |           | 議支援   |
|-------------------------------------------------------|-------------|---------------------|-------------------------------------------|------------|-----------|-------|
| <b>GRIPS</b> Gateway                                  | 2012/02/11  | LOGIN / [学生 (正規     | 处生)]PlannersX 太郎X                         | 5 ©English |           |       |
| HOME 各種申請 証明書発                                        | 行申請         |                     |                                           |            |           |       |
| MENU                                                  | 🔝 証明書発行申    | 請 (0 件)             |                                           |            |           |       |
| 層修・シラバス・成績 ♀                                          | 申請日 証       | 明書区分                | 部数 申請理由                                   |            | 状態        |       |
| 講義情報 O                                                | 由語けありません    |                     |                                           |            | Per-DVIVE | ADD   |
| 掲示板 ●                                                 | HIG0008.270 |                     |                                           |            |           |       |
| 各種申請                                                  |             |                     |                                           |            |           |       |
| <ul> <li>&gt; 学籍異動申請</li> <li>&gt; 証明書発行申請</li> </ul> |             |                     |                                           |            |           |       |
| 教員・学生検索 🔹                                             |             |                     |                                           |            |           |       |
| アンケート 0                                               |             |                     |                                           |            |           |       |
| Link O                                                |             |                     |                                           |            |           |       |
| 個人設定 ・                                                |             |                     |                                           |            |           |       |
|                                                       |             |                     |                                           |            | △ ページのタ   | も頭に戻る |
|                                                       |             | Copyright c 2011- N | ational Graduate Institute for Policy Stu | dies       |           |       |

- 2. [新規申請]をクリックすると新規申請画面が表示されます。
- 3. 「証明書の種類と必要発行部数」に発行可能な証明書の種類が表示されるので、証明書の種類と部数 を選択し、「申請理由」に申請理由を入力してください。

| 申請日翌日から3業務日 | (十日親日を除く))以内に 教育支援課内の学生メールポックスに投資します。                                                               | _        |
|-------------|----------------------------------------------------------------------------------------------------|----------|
|             | I TERVER CHULL WE THE WERK WITT A WILL AND A CIVED OF A                                             | $\frown$ |
| 正明書の種類と必要発  | Certificate of Enrollment 在学証明書                                                                     | ~        |
| 17BPgX      | Transcript                                                                                          |          |
|             | 成績証明書(和文)                                                                                           | ~        |
|             | Certificate of Prospective Degree Completion 修了見込証明書                                                | ~        |
|             | Certificate (JASSO)Monbukagala shotloners Scholarshin for Privately-Financed International Students |          |
| 申請理由 *      |                                                                                                    |          |
|             |                                                                                                    |          |
| (           |                                                                                                    |          |
|             |                                                                                                    |          |
| 主所          |                                                                                                    |          |
|             | 11C/DMP/体型の受生のみ入力のこと                                                                                |          |

- 4. 入力後、[申請]ボタンをクリックすると、申請内容が画面に表示されます。
- 5. 申請内容を修正する場合は[MODIFY]をクリックし、申請を取り消す場合は[DELETE]をクリックして ください。

|     | 2 证明忠先行                | 行申請 (1件)                        |    |        |                    |     |           |
|-----|------------------------|---------------------------------|----|--------|--------------------|-----|-----------|
|     | 中請日                    | 証明書区分                           | 部数 | 申請理由   | 状態                 |     |           |
|     |                        |                                 |    |        | 新規申請               | 1   |           |
|     | 2012/02/11<br>15:26:29 | Certificate of Enrollment 在学经明書 | 1  | 手続きのため | <sup>申請中</sup> ( 🎪 | 0   |           |
| ※この | の操作                    | は、「申請状況」                        | カ  | 「申請中」  | の時のみ有効です           | ので、 | 注意してください。 |

| 8. 教員 | ・学生検索     |                        |  |
|-------|-----------|------------------------|--|
|       | 教員・学生検索   | •                      |  |
|       | ▶ 教員検索    |                        |  |
|       | ▶ 在学生検索   |                        |  |
|       | ▶ 修了生検索   |                        |  |
|       | ▶ 入学予定者検索 |                        |  |
| [教員検  | 索] 等をクリック | 7すると、それぞれの検索条件画面が開きます。 |  |
|       | GRIPS     | 前 政策研究大学院大学            |  |
|       | 教員・学生検索   | 在学生检索                  |  |
|       |           | 学籍番号:                  |  |
|       |           | 氏名:                    |  |
|       |           |                        |  |
|       |           |                        |  |
|       |           |                        |  |
|       |           | ערב: ערב               |  |
|       | 7         | パンサー:                  |  |
|       | ×-)       |                        |  |

検索クリア

1つ以上の条件を入力して[検索]ボタンをクリックすると、条件に合致する人の一覧が表示されます。 参照したい人をクリックすると、公開されている情報を閲覧できます。

- 9. アンケート
- 9.1 授業アンケート、一般
  アンケート
  ・ 授業アンケート
  ・ 授業アンケート
  ・ 授業アンケート
  ・ 授業アンケート
  ・ 授業アンケート

[授業アンケート]または、[一般]をクリックすると、自分宛のアンケートの一覧が表示されます。

| 🚺 一般     | (2件)                                   |                                         |     |     |        |
|----------|----------------------------------------|-----------------------------------------|-----|-----|--------|
| ターゲット    | アンケート期間                                | アンケート名                                  |     | 設問数 |        |
| 2.2/11/2 | 2022/08/23 00:00<br>~ 2022/08/31 23:50 | 100000000000000000000000000000000000000 | AST | 3   | ANSWER |
| 不特定      | 2022/08/23 08:00<br>~ 2022/08/31 23:55 | オンライン授業に関するアンケート(秋学期)                   | AST | 9   | ANSWER |

アンケート名をクリックするとそのアンケートの内容が表示されます。 設問の回答を入力して「回答送信」をクリックします。

| アンケート回答                                                    |
|------------------------------------------------------------|
| 022/08/23 00:00 ~ 2022/08/31 23:50                         |
| 【アンケート】 Questionnaire on your own device                   |
| From: a                                                    |
| 1. あなたは自分用のPCを持っていますか? *必須                                 |
| 適切な回答を一つ選択してください。                                          |
| ○ はい (→鏡間2へ) ○ いいえ(→これでアンケートは終了です)                         |
| 2. 自分用のPCは、GRIPSでの学習に使用することができますか? *参瀬<br>通知の第第ーー34回してくどれい |
| ○ はい (アンケートはこれで株了です) ○ いいえ (顧問3へ)                          |
| 3. 自分用のPCをGRIPSでの学習に利用できない理由はなぜですか? ・&番                    |
| 適切な問題を甘しく入力してください。                                         |
| 反2                                                         |

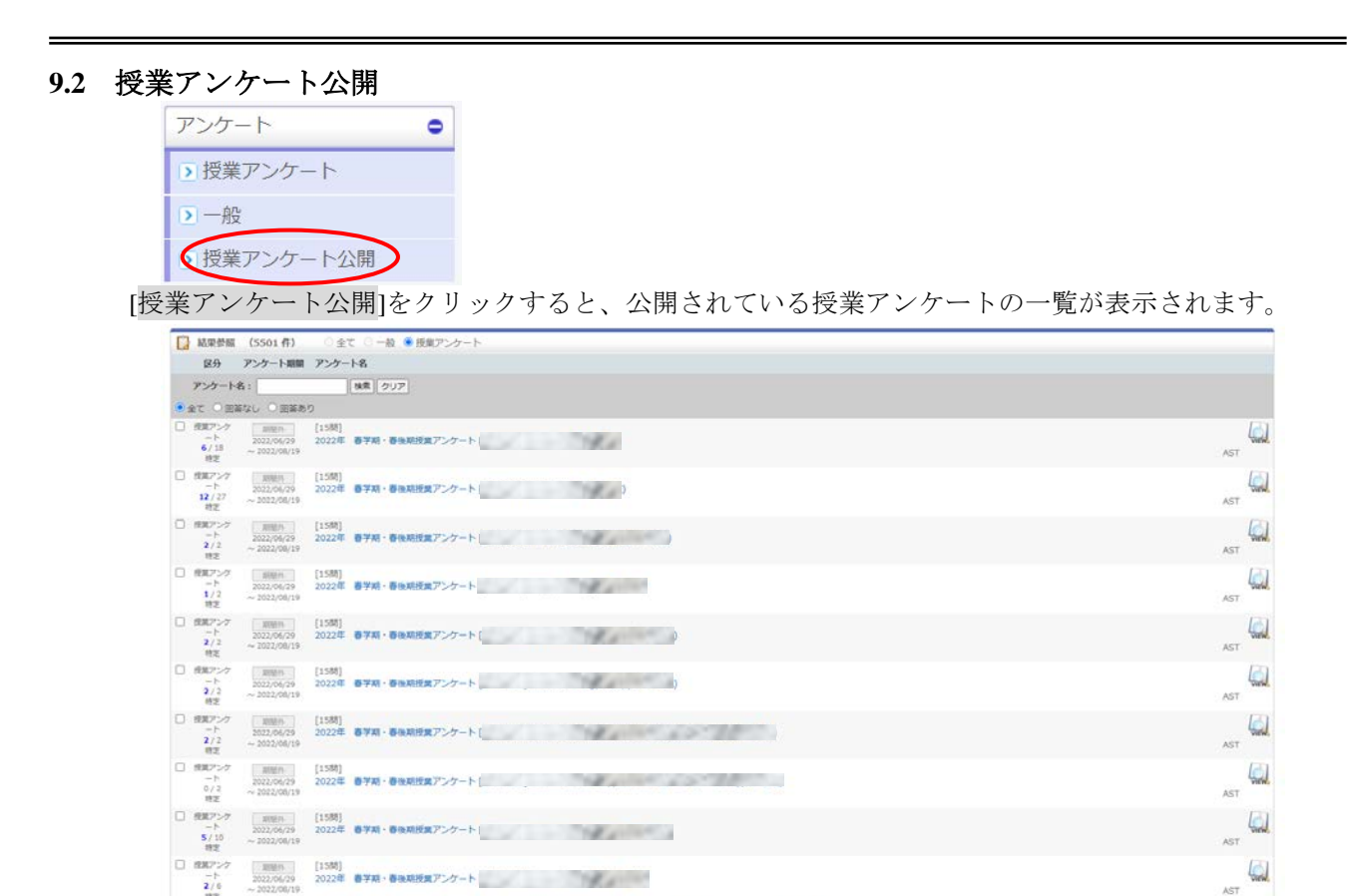

アンケート名をクリックするとそのアンケートの回答内容及び集計結果を参照できます。

< < 1 2 3 4 5 > >>

A\* A\*

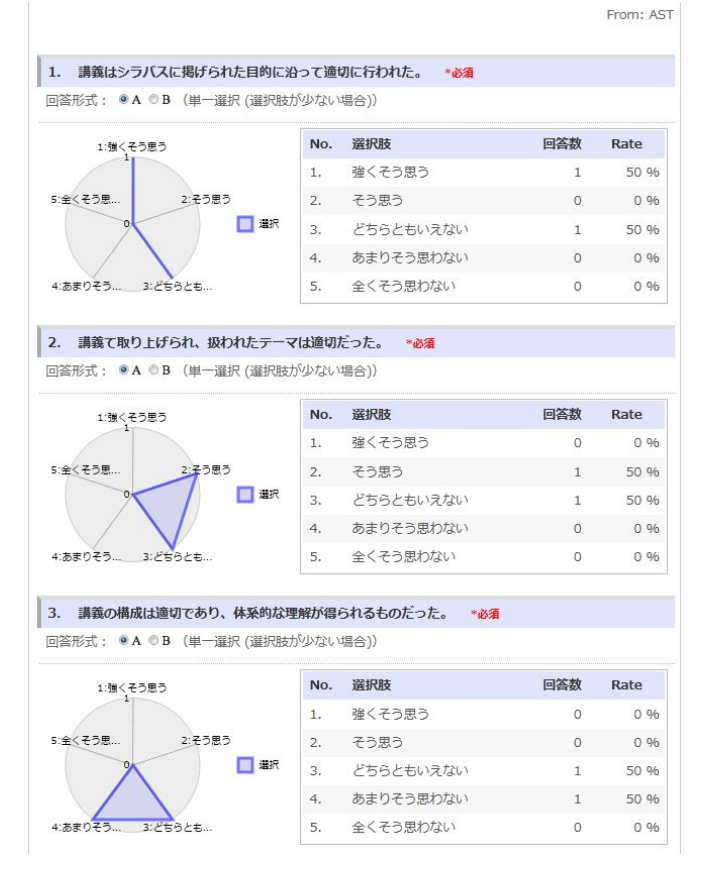

#### 10. 在留カードアップロード

- 1. GRIPS Gateway メニュー「学生情報更新」から、在留カードの画像をアップロードすることができます。
- [在留カードアップロード]をクリックしてください。
   学生情報更新
   (在留カードアップロード)
- 3. 【表面】【裏面】の[ファイルを選択]をクリックすると、ファイル選択画面が開きます。 該当のファイルをそれぞれ選択してください。

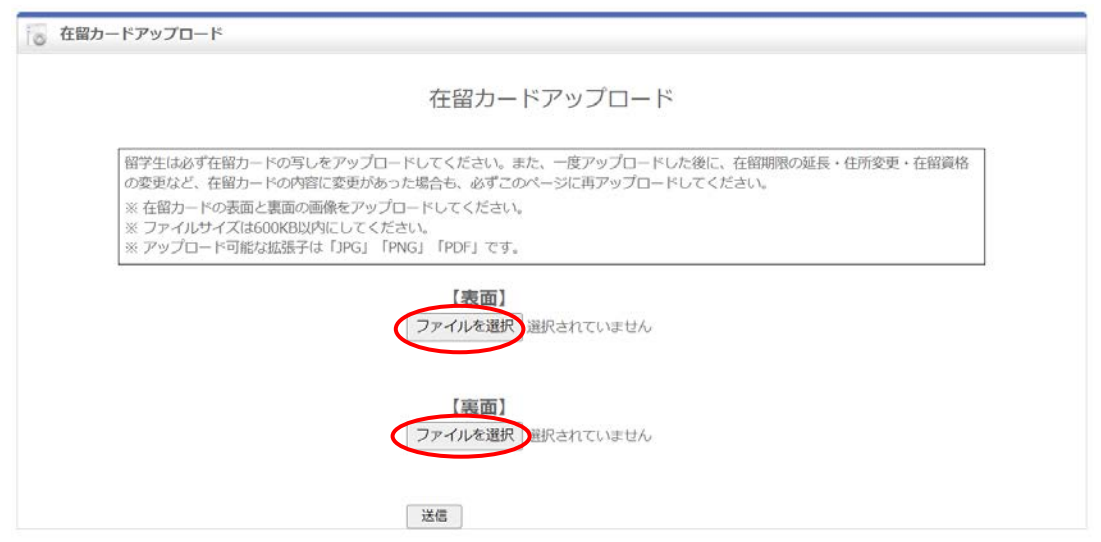

4. ファイルを選択すると、当該データが画面に表示されます。

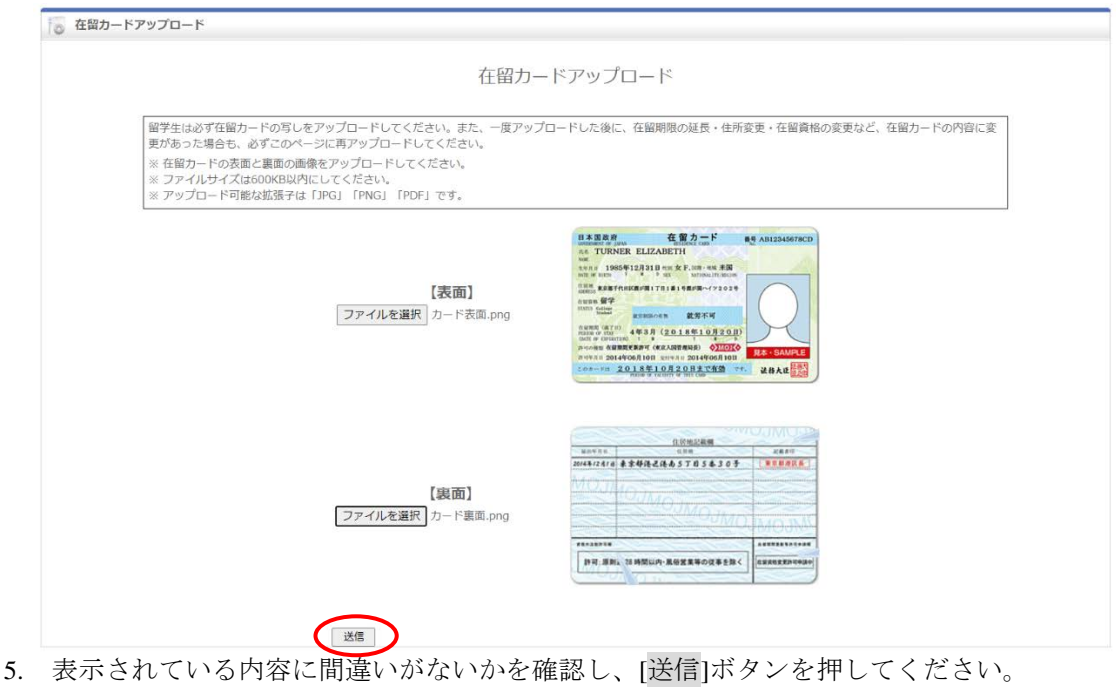

6. アップロードが完了すると、登録完了メッセージが画面上部に表示されます。

#### 11. Link

各種サービス及びウェブサイトへのリンクです。

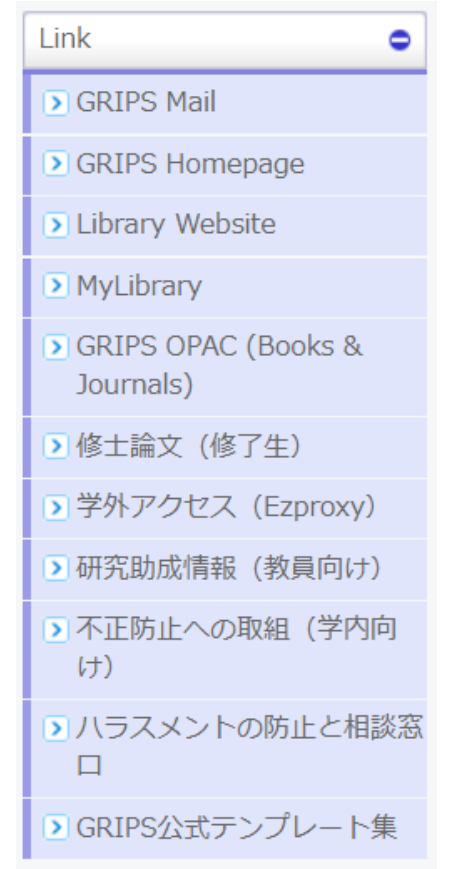

# 12. 個人設定

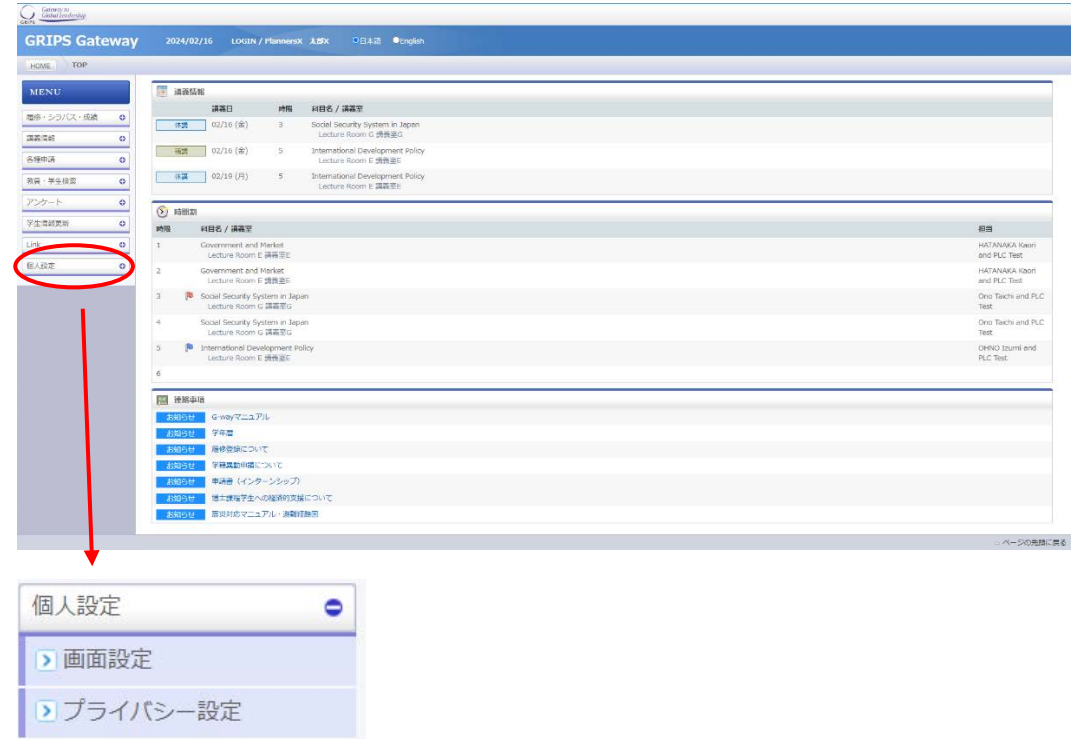

## 12.1 画面設定

1. [画面設定]をクリックすると、言語(日本語/English)と色調を設定できます。

| > 画面設定                                                                                                    | )                                     |                                      |                                            |                                                        |                                            |   |
|----------------------------------------------------------------------------------------------------|---------------------------------------|--------------------------------------|--------------------------------------------|--------------------------------------------------------|--------------------------------------------|---|
| > プライバシ                                                                                                   | 一設定                                   |                                      |                                            |                                                        |                                            |   |
|                                                                                                    |                                       |                                      |                                            |                                                        |                                            |   |
|                                                                                                    |                                       |                                      |                                            |                                                        |                                            |   |
| ) 画面設定 : 言語                                                                                               |                                       |                                      |                                            |                                                        |                                            |   |
|                                                                                                    |                                       |                                      |                                            |                                                        |                                            |   |
| ●日本語 ©Englist                                                                                             | 1                                     |                                      |                                            |                                                        |                                            |   |
| ●日本語 ©Englist                                                                                             | 1                                     |                                      |                                            |                                                        |                                            |   |
| ●日本語 ©Englist                                                                                             | 1                                     |                                      |                                            |                                                        |                                            |   |
| <ul> <li>日本語</li> <li>●日本語</li> <li>●Englist</li> <li>●画面設定:</li> </ul>                                   |                                       |                                      |                                            |                                                        |                                            |   |
| ●日本語 ●Englist<br>● 画面設定: 色調                                                                               | -                                     | - HOME                               |                                            |                                                        |                                            | _ |
| ●日本語 ●Englist                                                                                             | HEME<br>MENU                          | HOME<br>MENU                         | JONE<br>MEND                               | HOME                                                   |                                            |   |
| <ul> <li>●日本語 ●English</li> <li>●画面設定:色調</li> <li>NENU</li> <li>Lacture information</li> <li>0</li> </ul> | HONE<br>MENU<br>Lecture information 0 | HONE<br>MENU<br>Letter information Q | incore<br>MENO<br>Lincore Transmission (C) | HOME<br>MENU<br>Lecture information G                  | 1550<br>MEDU<br>Letus Monador (*           |   |
| ●日本語 ●Englist<br>●日本語 ●Englist<br>■西設定:色調<br>HERE<br>MENU<br>Lecture Wormston 0                           | HONE<br>MENU<br>Lettre information 0  | HONE<br>MENU<br>Lature information   | NOR<br>MEND<br>Johns Hersing B             | NONE<br>MENU<br>Listue Information 0                   | erse<br>MERC<br>Letter elements            |   |
| ●日本語 ●English<br>● 画面設定: 色調<br>NENU<br>Lecture information 0                                              | ICME<br>MENU<br>Ledue information 0   | HONE<br>MENU<br>Lociue information O | Hore<br>MENU<br>Labor Hormon (8)           | I COM<br>NENU<br>(acture information ©                 | (con)<br>MERIC<br>Lacon Administra<br>Joon |   |
| ・ ・ ・ ・ ・ ・ ・ ・ ・ ・ ・ ・ ・ ・ ・ ・ ・ ・ ・                                                                     | MENU<br>Lettus elemeton 0             | NENU<br>Lecture information 0        | HONE (                                     | I COM<br>NENU<br>Cuture Internation a<br>I COM<br>NENU | egen<br>MERC<br>Lecture administra<br>SOUT |   |

## 12.2 プライバシー設定

1. [プライバシー設定]をクリックすると、「教員・学生検索」で表示される情報の公開可否を設定するこ とができます。

| 间八段在              | •                        |  |
|-------------------|--------------------------|--|
| > 画面設定            |                          |  |
| > プライバシー設定        |                          |  |
|                   |                          |  |
| <u> </u>          |                          |  |
| Gateway to        | <b>改策研究大学院大学</b>         |  |
| GRIPS             | *** W7/7 T76/7 T         |  |
| Directory Search  | Student Privacy Setting  |  |
| priority reaction |                          |  |
|                   |                          |  |
|                   | メールアドレス1: ④ 許可しない ○ 許可する |  |
|                   | メールアドレス2: ③作可しない ○作可する   |  |
|                   | メールアドレス3: ◎ 許可しない ○ 許可する |  |
|                   | 顔写真: ④ 許可しない ○ 許可する      |  |
|                   | 往所: ⑥ 許可しない ○ 許可する       |  |
|                   | 郵便番号: ◎ 許可しない ○ 許可する     |  |
|                   |                          |  |
|                   | 電話番号: ③ 片可しない 〇 片可する     |  |